## プログラミング言語 「ドリトル」 を使ってみよう

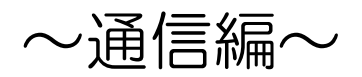

| <b>1</b> | 幕集画面                                       |              |
|----------|--------------------------------------------|--------------|
| ・プログ     | ∋A [1/1]                                   | ≫(케니取니       |
| 1        | :一秒前=""。                                   | 10           |
| 2        | :現在=""。                                    | 19 an -      |
| 3        |                                            | 📈 助り付け       |
| 4        | サーバー!"172.28.15.52"接続。                     |              |
| 5        |                                            | 🔷 取り消し       |
| 6        | 入力欄=フィールド!作る。                              | 🔹 🏟 やり直し     |
| 7        | 送信ボタン=ボタン!"送信"作る。                          |              |
| 8        | 出力欄=リスト!作る。                                | 10.007       |
| 9        |                                            | 快茶           |
| 10       | 送信ボタン:動作=「サーバー!"moji"(入力欄!読む)書く。入力欄!クリア。」。 | MIDI         |
| 11       |                                            | MIDI         |
| 12       | 自動受信=タイマー!作る 1秒 間隔 600 回数。                 | Server       |
| 13       | 自動受信!「                                     | 172.28.15.52 |
| 14       | :現在=サーバー!"moji"読む。                         |              |
| 15       | 「:現在!=:一秒前」!なら「出力欄!(サーバー!"moji"読む)書く」実行。   |              |
| 16       | :一秒前=:現在。                                  |              |
| 17       | 」実行。                                       |              |
| 18       |                                            |              |
|          |                                            |              |
|          |                                            |              |
|          |                                            |              |
|          |                                            |              |
|          |                                            |              |
|          |                                            |              |
|          | <b>実行: 中断 開く 保存</b> 印刷 総了                  |              |

| 実行画面  |    |                    |  |
|-------|----|--------------------|--|
| やったー! | 送信 | 今日の給食何かな?<br>カレーだよ |  |
|       |    | ,                  |  |

年 組 号 氏名

#### サーバーの起動

通常、パソコン室では、先生機から生徒画面を見たり、強制的に操作したりすることはできるが、生 徒同士で情報をやりとりすることなどはできない。これは、先生機が【親】の立場にあって、【子】で ある生徒機を管理している状態だからである。この管理下では【子】同士のやり取りが基本的に許され ていない。

ネットワークで親の立場にあるコンピュータを【サーバー】といい、子の立場であるコンピュータを 【クライアント】という。

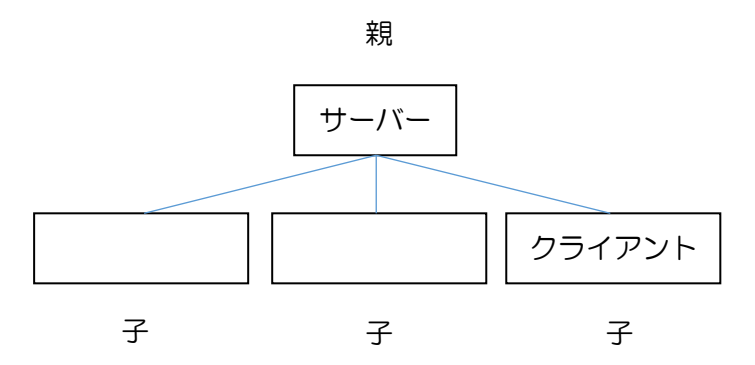

ここで注意したいのは、上図において、クライアント同士は直接つながっていないということである。つまり、クライアント同士で情報をやり取りするときも、必ずサーバーを通すことになる。

ドリトルをインストールしたパソコンでは、親(サーバー)を指定して、それに子(クライアント) として接続すれば、生徒同士であっても情報のやり取りができる。

サーバーの起動は、編集画面で【server】横のチェックボックスをクリックするだけでよい。

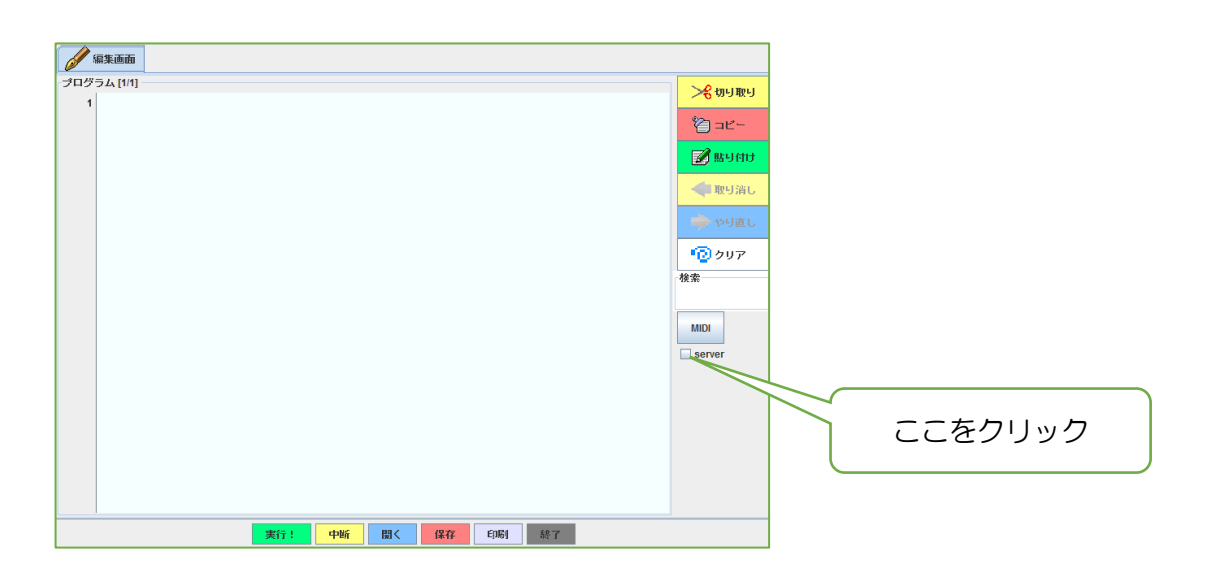

すると、【server】の下に次のような数字が表れる。

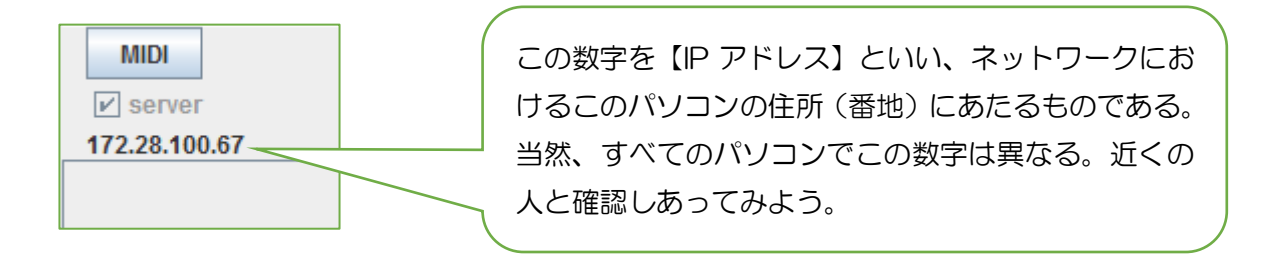

この授業では、基礎編で学んだことを使いながら、チャットのプログラムを作成する。チャットとは、ネットワークに接続している人どうしでリアルタイムにメッセージのやり取りをおこなうものである。その根本的な仕組みは、現在よく使われている SNS などのやりとりともほぼ変わらない。

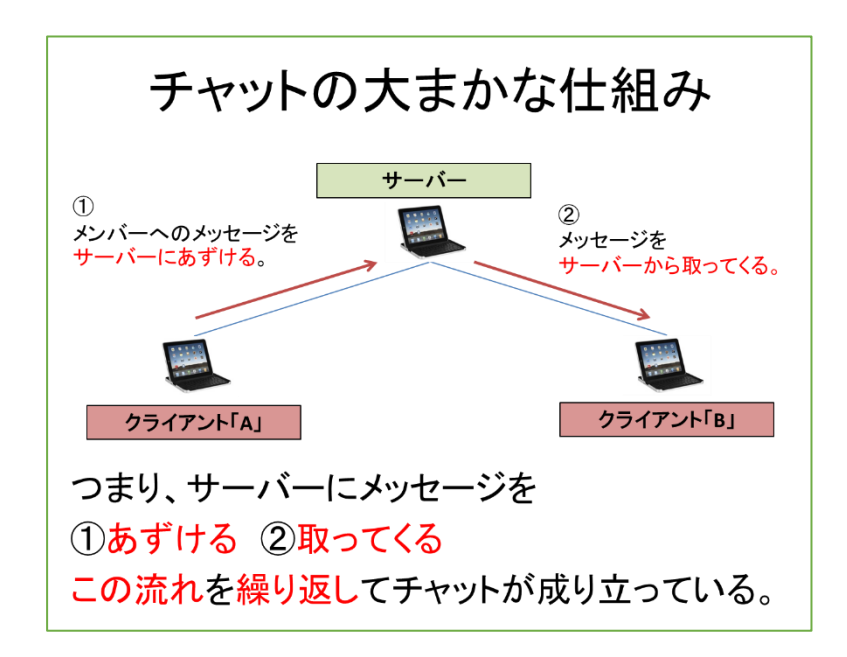

完成作品を使ってみよう ※-旦ドリトルを終了し、新たに起動し直しておく。

ここからは、基本的に4人1組で学習を進めていく。まず、4人のうち、誰が親(サーバー)になるかを決める。親になった人は、【server】横のチェックボックスをクリックし、サーバーのIPアドレスを子(クライアント)に伝えておく。

まず、完成作品を転送するので、自由に使ってイメージをつかもう。と、その前に・・・

編集画面を開き、1 行目を見ると・・・サーバー! "localhost"接続。" となっているので、【localhost】の部分をサーバーの IP アドレスに変更する。例えば、サーバーの IP アドレスが【172.28.100.67】なら・・・サーバー! "172.28.100.67"接続。 と打ち変える。そして実行ボタンを押すと・・・

| 美行画面  |    |           |
|-------|----|-----------|
| やったー! | 送信 | 今日の給食何かな? |
|       |    | ー カレーだよ   |
|       |    |           |
|       |    |           |
|       |    |           |

プログラムの概要

メッセージを入力して、送信ボタンを押すと、サーバーにそのメッセージがあずけられる。他のメ ンバーは、サーバーにあずけられたメッセージを自動的に受信して、枠内に表示する。

#### プログラミングをしよう

おおまかに次のような流れで作業を進めていく。

①サーバーに接続する
 ②部品を作る
 ③部品を操作できるようにする
 ④ここまでの問題点を解決する

#### ①サーバーに接続する

(ここでは、サーバーのIPアドレスを172.28.100.67として説明しているが、実際は各サーバーのIPアドレスを指定すること。)

配布したプログラムの1行目だけを残して、あとは全部消す。

1 行目 サーバー!"172.28.100.67"接続。

サーバー役の人は、自分のパソコンに接続するというおかしなことをやっているようだが、これで、 そのパソコンがサーバーとして機能するようになった。また、他のクライアント役の人は、これでサー バーと接続でき、計4台(サーバー1台、クライアント3台)の小さなネットワークを作ることがで きた。

つまり、サーバーと接続するには1行目のように・・・ サーバー!"サーバーのIPアドレス"接続。 と書く。

## ②必要な部品を作る

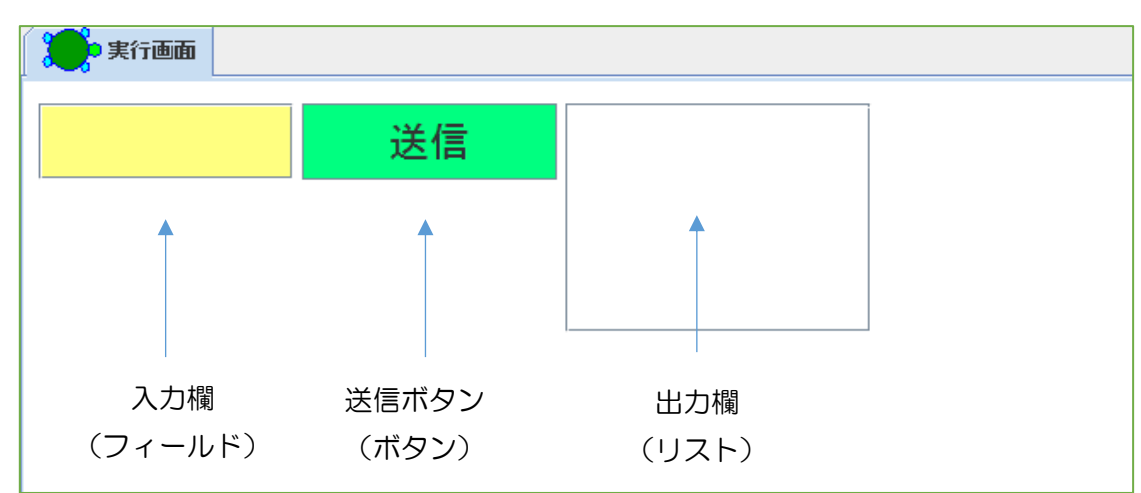

2行目 入力欄=フィールド!作る。
3行目 送信ボタン=ボタン!("送信")作る。
4行目 出力欄=リスト!作る。

## ③部品を操作できるようにする。

送信ボタンを押したときにしなければいけないことは・・・

- ① サーバーにメッセージをあずける(書く)。
- ② (次の入力に備えて)入力欄に入っている文字を消しておく。

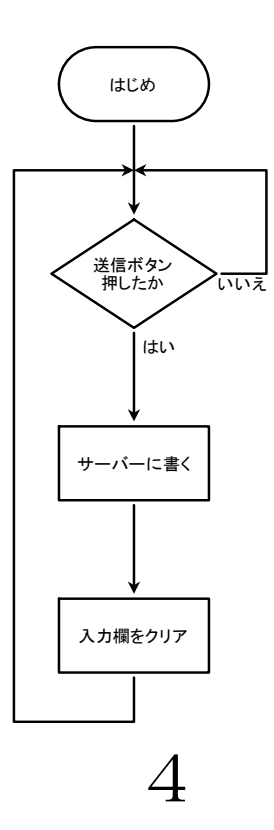

まず、サーバーにメッセージをあずける(書く)には・・・ サーバー!"目印名"(名前!命令)書く。 とするルールがある。

目印名を"moji"として、入力欄の文字をサーバーにあずけるには・・・

① サーバー! "moji"(入力欄!読む)書く。

また、次の入力に備えて、入力欄の文字を消しておくには・・・

② 入力欄!クリア。 → ※ 基礎編でも出てきた 名前!命令。 の形。

さて、ボタンを操作できるようにするには・・・ ボタン名:動作=「名前!命令」。 あった。

上の①②を送信ボタンの動作に設定すると・・・ ※<u>2つ以上のことをするから【。】が必要。</u> 5 行目 送信ボタン:動作=「サーバー!"moji"(入力欄!読む)書く。入力欄!クリア。」。

それではここで、送信ボタンの動作確認をしてみよう。クライアントの1人が入力欄に【あいうえお】と書いて送信ボタンを押してみる。そうすると、サーバー役の画面に、目印名を"moji"として、 入力欄を読んだ【あいうえお】という内容があずけられていることがわかる。さらに、クライアントの 入力欄から【あいうえお】が次の入力に備えて消えている。

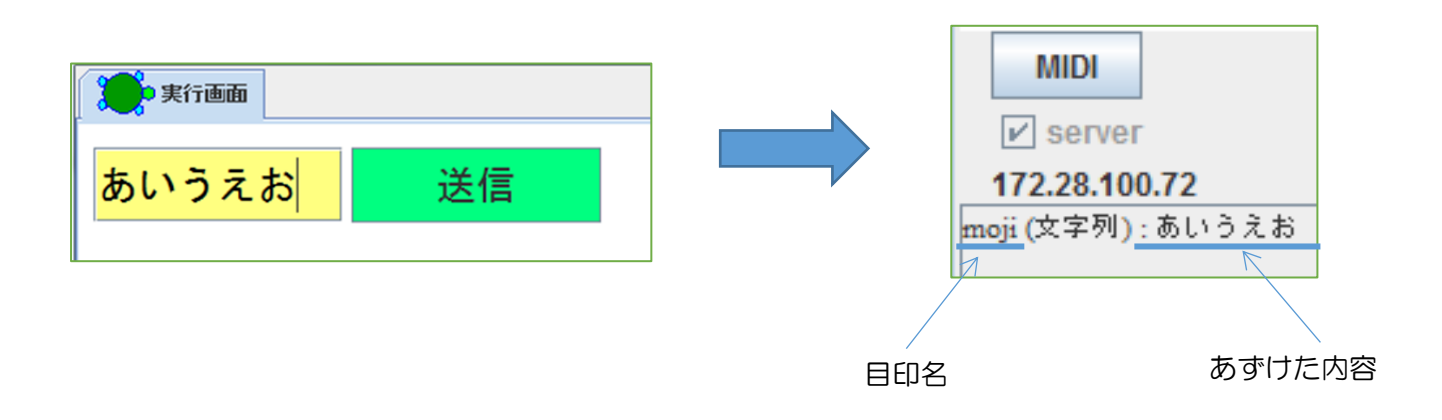

送信の場合は、送信したいときにメッセージを入力して送信ボタンを押せばよい。しかし、受信は、 新しいメッセージがいつ送られてくるかわからないので、そのチェックを自動化する必要がある、

基礎編でも学習したように、動きを自動化するためにはタイマーを使えばよい。タイマーを作って、 【自動受信タイマー】という名前をつけるには・・・ 6 行目

※普通のタイマーは、0.1 秒ごとに 100 回(10 秒間)繰り返す動きを自動化する。通常、メッセージのやり取りは 10 秒間では終わらないので、ここでは 1 秒ごとに 600 回(10 分間)繰り返すように指定しておく。

タイマーで自動化させたい動きは・・・

サーバーからメッセージを取ってくる(読む)。
 それを出力欄に表示する。

まず、サーバーからメッセージを取ってくる(読む)には・・・ サーバー!"目印名"読む。 とするルールがある。

取ってくる内容の目印名は"moji"なので、ルールに従うと・・・

①サーバー!"moji"読む。

それを出力欄に表示するには・・・

②出力欄!(
 〕書く。 → ※ 名前!命令。 の形。必要に応じて(
 〕が入る。

表示させたいもの

つまり、①と②を組み合わせると・・・出力欄!(サーバー!"moji"読む)書く。

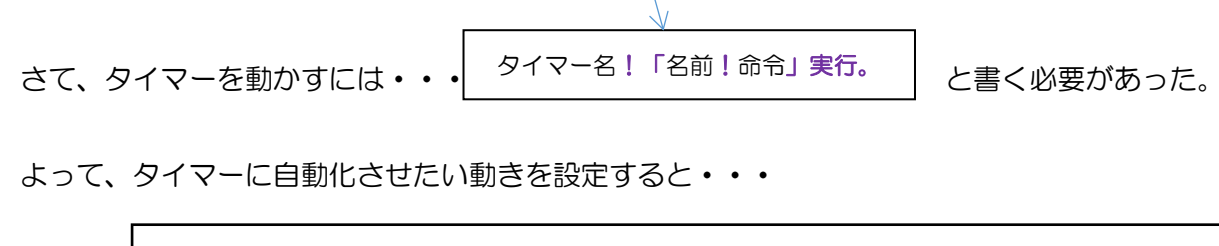

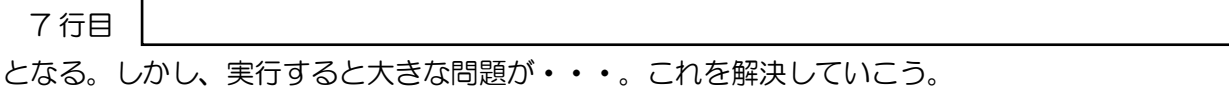

## ④ここまでの問題点を解決する

作成したプログラムを実行してみて、問題点をあげてみよう。

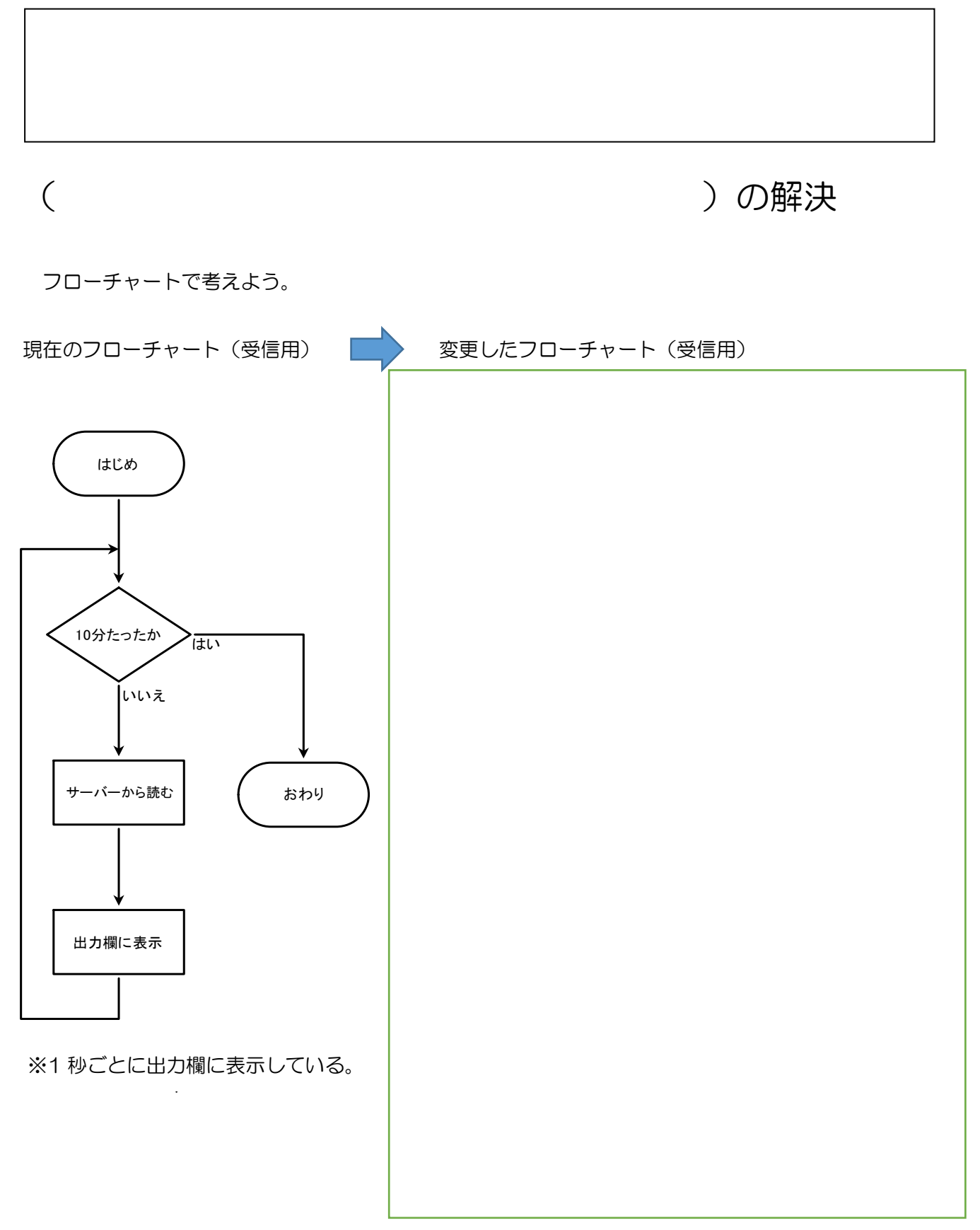

7

)

)

## <u>今後の学習(さらに深めよう!!)</u>

★現在残っている問題点は・・・

• ( • (

などがある。それらの問題点を解決でするためのアイデアを出し合おう。

★チャットプログラムからわかる情報セキュリティの問題について、意見を出し合おう。 また、ネットワークを利用するときの注意点をまとめよう。

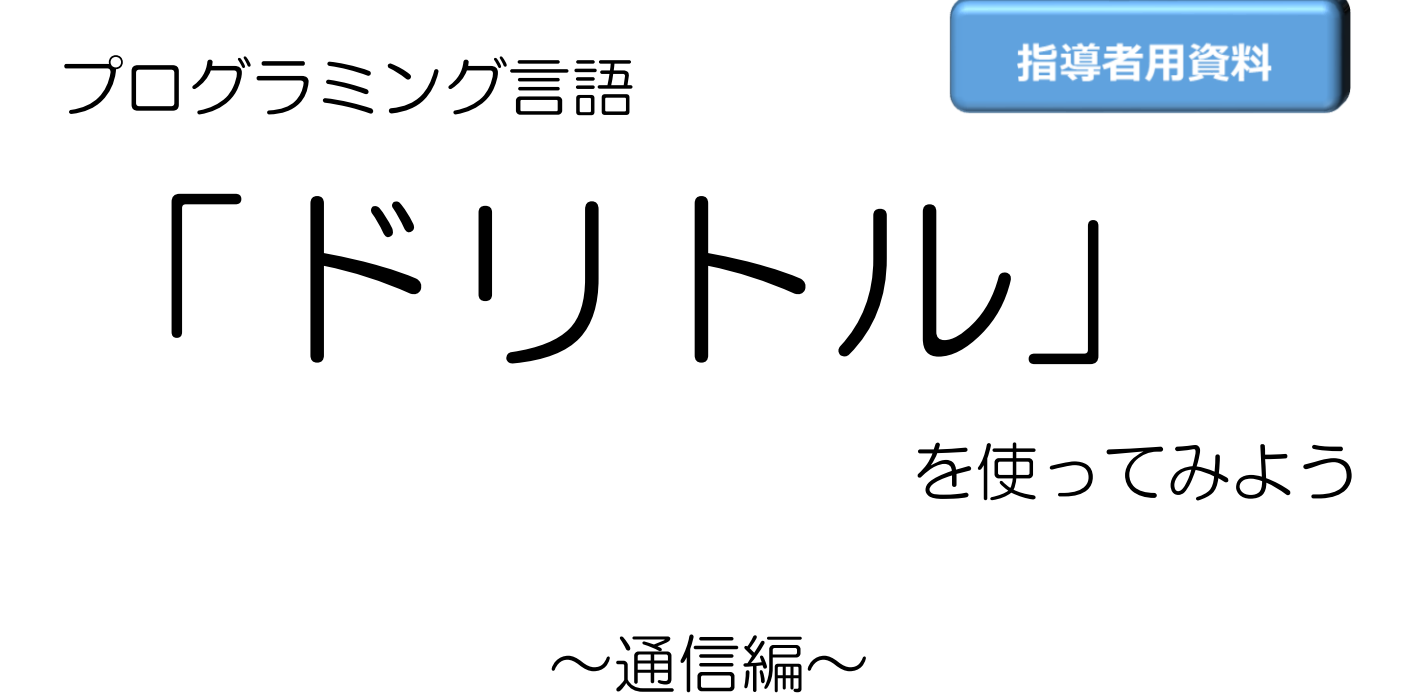

| (1/1)<br>                                                                 | → <del>{</del> 切り取                       |
|---------------------------------------------------------------------------|------------------------------------------|
| 一秒前二 " 。                                                                  | 82778-                                   |
| 現任= 。                                                                     |                                          |
| ーバー I " 170 00 15 50" 培納                                                  | - 19 19 19 19 19 19 19 19 19 19 19 19 19 |
| / · · · //2.20.10.02 jgc005                                               | 🔷 取り消                                    |
| 力欄=フィールド!作る。                                                              | क्रम्भव 👄                                |
| 信ボタン=ボタン!"送信"作る。                                                          |                                          |
| 力欄=リスト!作る。                                                                | -090r                                    |
|                                                                           | 使案                                       |
| 信ボタン:動作=「サーバー!"moji"(入力欄!読む)書く。入力欄!クリア。」。                                 | MIDI                                     |
|                                                                           | server                                   |
| 動党信=タイマー!作る 1秒 同隔 6UU 回奴。<br>転号は 「                                        | 172.28.15.52                             |
| 動文店: 「<br>・現ケーサーバー」、「 mail' 詰む」                                           |                                          |
| ・501エーク // : 1101 1010。<br>「・租左」=・一秒前」   から「出力欄   (サーバー   "moii"詰か)書く」 宇行 |                                          |
|                                                                           |                                          |

| 14 :現住ーワーバー! moji 読ら。    |                      |
|--------------------------|----------------------|
| 15 「:現在!=:一秒前」!なら「出力欄! ( | ナーバー!"moji"読む)書く」実行。 |
| 16 : 一秒前=:現在。            |                      |
| 17」実行。                   |                      |
| 18                       |                      |
|                          |                      |
|                          |                      |
|                          |                      |
|                          |                      |
|                          |                      |
|                          |                      |
| 実行! 中断 開く                | 保存 印刷 終了             |
|                          |                      |

| 実行画面           |    |                    |
|----------------|----|--------------------|
| やった <u>ー</u> ! | 送信 | 今日の給食何かな?<br>カレーだよ |
|                |    |                    |

○年 ○組 ○○号 氏名 ○○ ○○

プログラ

13 🗎

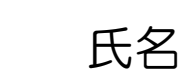

切り取り

а**с**-貼り付け 取り消し

#### サーバーの起動

指導者用資料

通常、パソコン室では、先生機から生徒画面を見たり、強制的に操作したりすることはできるが、生 徒同士で情報をやりとりすることなどはできない。これは、先生機が【親】の立場にあって、【子】で ある生徒機を管理している状態だからである。この管理下では【子】同士のやり取りが基本的に許され ていない。

ネットワークで親の立場にあるコンピュータを【サーバー】といい、子の立場であるコンピュータを 【クライアント】という。

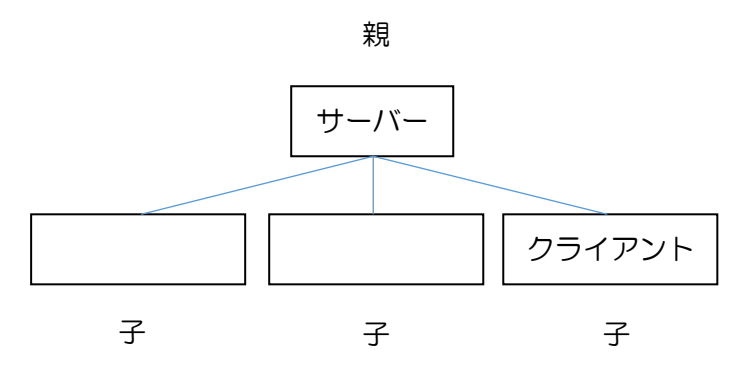

ここで注意したいのは、上図において、クライアント同士は直接つながっていないということである。つまり、クライアント同士で情報をやり取りするときも、必ずサーバーを通すことになる。

ドリトルをインストールしたパソコンでは、親(サーバー)を指定して、それに子(クライアント) として接続すれば、生徒同士であっても情報のやり取りができる。

サーバーの起動は、編集画面で【server】横のチェックボックスをクリックするだけでよい。

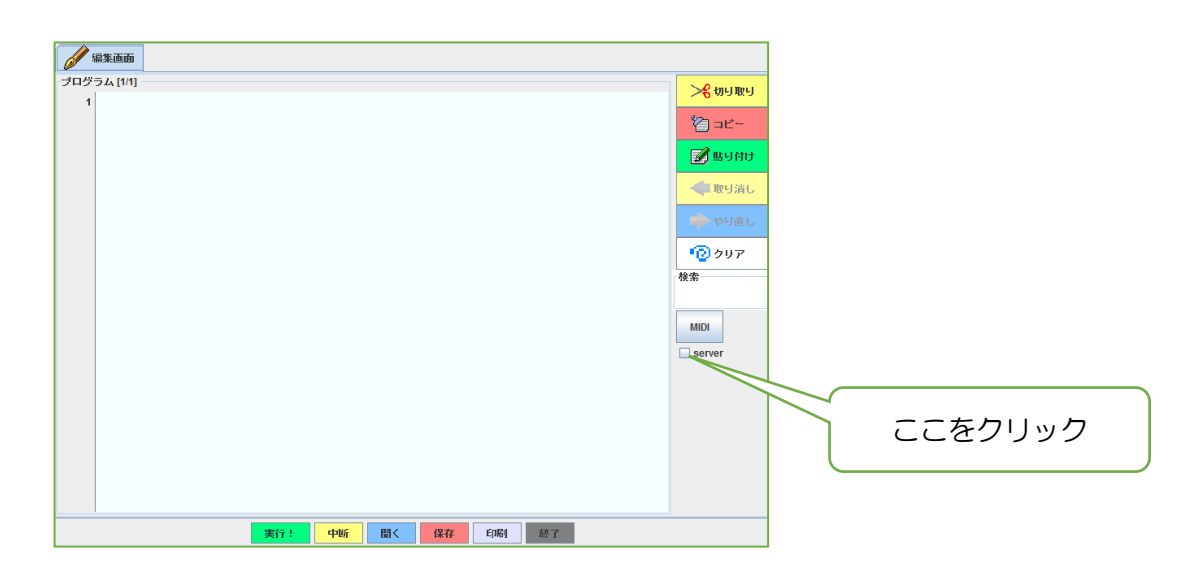

すると、【server】の下に次のような数字が表れる。

指導者用資料

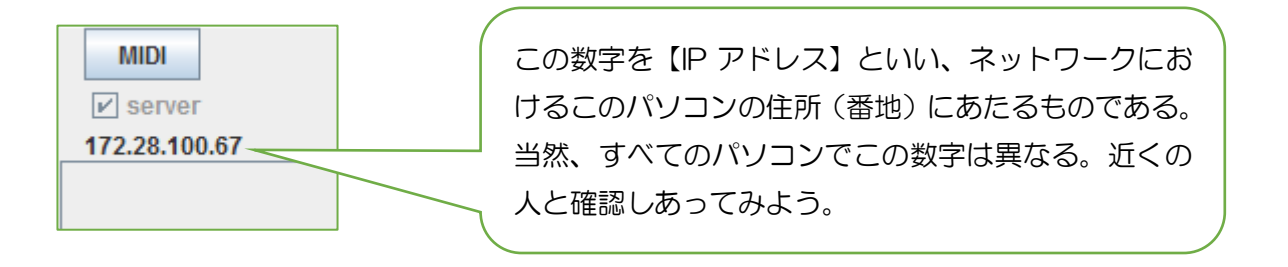

この授業では、基礎編で学んだことを使いながら、チャットのプログラムを作成する。チャットとは、ネットワークに接続している人どうしでリアルタイムにメッセージのやり取りをおこなうものである。その根本的な仕組みは、現在よく使われている SNS などのやりとりともほぼ変わらない。

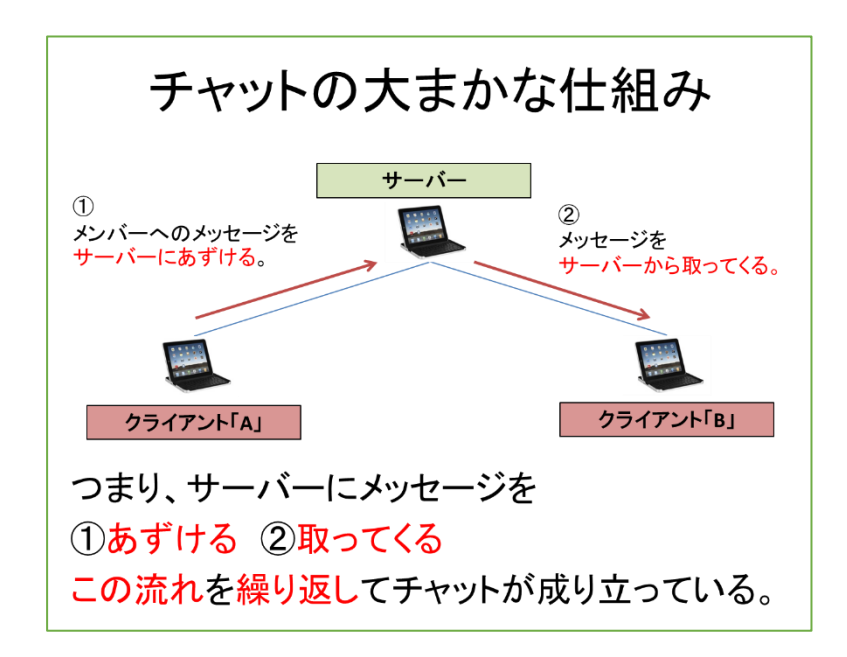

完成作品を使ってみよう ※-旦ドリトルを終了し、新たに起動し直しておく。

ここからは、基本的に4人1組で学習を進めていく。まず、4人のうち、誰が親(サーバー)になるかを決める。親になった人は、【server】横のチェックボックスをクリックし、サーバーのIPアドレスを子(クライアント)に伝えておく。

まず、完成作品を転送するので、自由に使ってイメージをつかもう。と、その前に・・・

編集画面を開き、1 行目を見ると・・・サーバー! "localhost"接続。" となっているので、【localhost】の部分をサーバーの IP アドレスに変更する。例えば、サーバーの IP アドレスが【172.28.100.67】なら・・・サーバー! "172.28.100.67"接続。 と打ち変える。そして実行ボタンを押すと・・・

| 実行画面                              | 指導者用資料 |
|-----------------------------------|--------|
| やったー!<br>送信<br>ウロの給食何かな?<br>カレーだよ |        |

プログラムの概要

メッセージを入力して、送信ボタンを押すと、サーバーにそのメッセージがあずけられる。他のメ ンバーは、サーバーにあずけられたメッセージを自動的に受信して、枠内に表示する。

### プログラミングをしよう

おおまかに次のような流れで作業を進めていく。

①サーバーに接続する
 ②部品を作る
 ③部品を操作できるようにする
 ④ここまでの問題点を解決する

#### ①サーバーに接続する

(ここでは、サーバーのIPアドレスを172.28.100.67として説明しているが、実際は各サーバーのIPアドレスを指定すること。)

配布したプログラムの1行目だけを残して、あとは全部消す。

1 行目 サーバー!"172.28.100.67"接続。

サーバー役の人は、自分のパソコンに接続するというおかしなことをやっているようだが、これで、 そのパソコンがサーバーとして機能するようになった。また、他のクライアント役の人は、これでサー バーと接続でき、計4台(サーバー1台、クライアント3台)の小さなネットワークを作ることがで きた。

つまり、サーバーと接続するには 1 行目のように・・・ サーバー!"サーバーのIPアドレス"接続。 と書く。

# ②必要な部品を作る 第1000 上方欄 (フィールド) 上方欄 (リスト)

2行目 入力欄=フィールド!作る。
3行目 送信ボタン=ボタン!("送信")作る。
4行目 出力欄=リスト!作る。

## ③部品を操作できるようにする。

送信ボタンを押したときにしなければいけないことは・・・

- ① サーバーにメッセージをあずける(書く)。
- ② (次の入力に備えて)入力欄に入っている文字を消しておく。

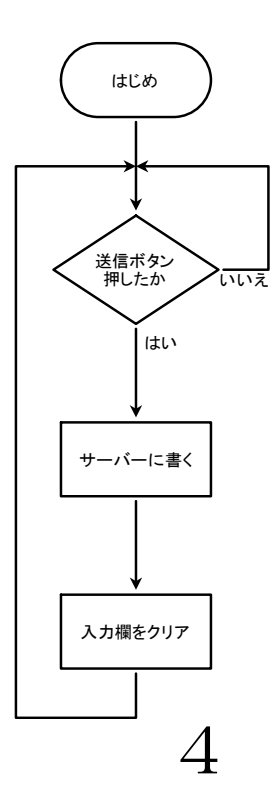

まず、サーバーにメッセージをあずける(書く)には・・・ とするルールがある。

目印名を"moji"として、入力欄の文字をサーバーにあずけるには・・・

① サーバー! "moji"(入力欄!読む)書く。

また、次の入力に備えて、入力欄の文字を消しておくには・・・

② 入力欄!クリア。 → ※ 基礎編でも出てきた 名前!命令。 の形。

さて、ボタンを操作できるようにするには・・・ ボタン名:動作=「名前!命令」。 あった。

上の①②を送信ボタンの動作に設定すると・・・ ※2つ以上のことをするから【。】が必要。 ↑ 5 行目 送信ボタン:動作=「サーバー!"moji"(入力欄!読む)書く。入力欄!クリア。」。

それではここで、送信ボタンの動作確認をしてみよう。クライアントの1人が入力欄に【あいうえお】と書いて送信ボタンを押してみる。そうすると、サーバー役の画面に、目印名を"moji"として、入力欄を読んだ【あいうえお】という内容があずけられていることがわかる。さらに、クライアントの入力欄から【あいうえお】が次の入力に備えて消えている。

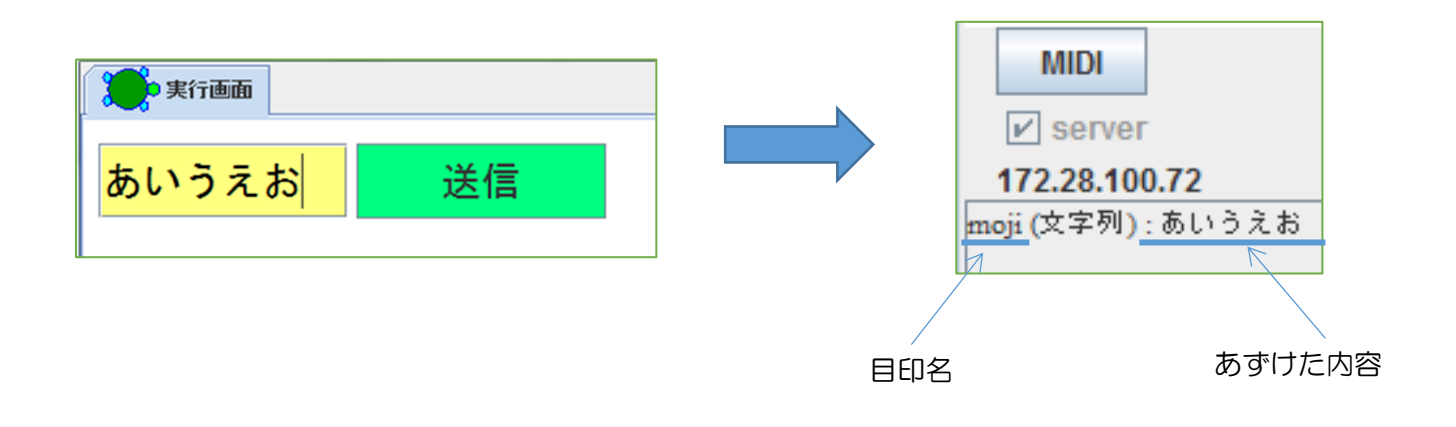

送信の場合は、送信したいときにメッセージを入力して送信ボタンを押せばよい。しかし、受信は、 新しいメッセージがいつ送られてくるかわからないので、そのチェックを自動化する必要がある、 基礎編でも学習したように、動きを自動化するためにはタイマーを使えばよい。タイマーを作って、 【自動受信タイマー】という名前をつけるには・・・

#### 5

指導者用資料

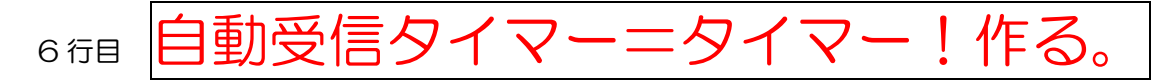

※普通のタイマーは、0.1 秒ごとに 100 回(10 秒間)繰り返す動きを自動化する。通常、メッセージのやり取りは 10 秒間では終わらないので、ここでは 1 秒ごとに 600 回(10 分間)繰り返すように指定しておく。

タイマーで自動化させたい動きは・・・

サーバーからメッセージを取ってくる(読む)。
 それを出力欄に表示する。

まず、サーバーからメッセージを取ってくる(読む)には・・・ サーバー!"目印名"読む。 とするルールがある。

取ってくる内容の目印名は"moji"なので、ルールに従うと・・・

①サーバー! "moji" 読む。

それを出力欄に表示するには・・・

②出力欄!() )書く。 → ※ 名前!命令。 の形。必要に応じて())が入る。 ↑ 表示させたいもの

つまり、①と②を組み合わせると・・・出力欄!(サーバー! "moji"読む)書く。

よって、タイマーに自動化させたい動きを設定すると・・・

7 行目 自動受信タイマー!「出力欄!(サーバー! "目印"読む)書く」実行。 となる。しかし、実行すると大きな問題が・・・。これを解決していこう。

#### ④ここまでの問題点を解決する

作成したプログラムを実行してみて、問題点をあげてみよう。

・入力した文字(同じメッセージ)が何度も表示される
 ・誰のメッセージかわからない
 など

(同じメッセージが何度も表示される)の解決

フローチャートで考えよう。

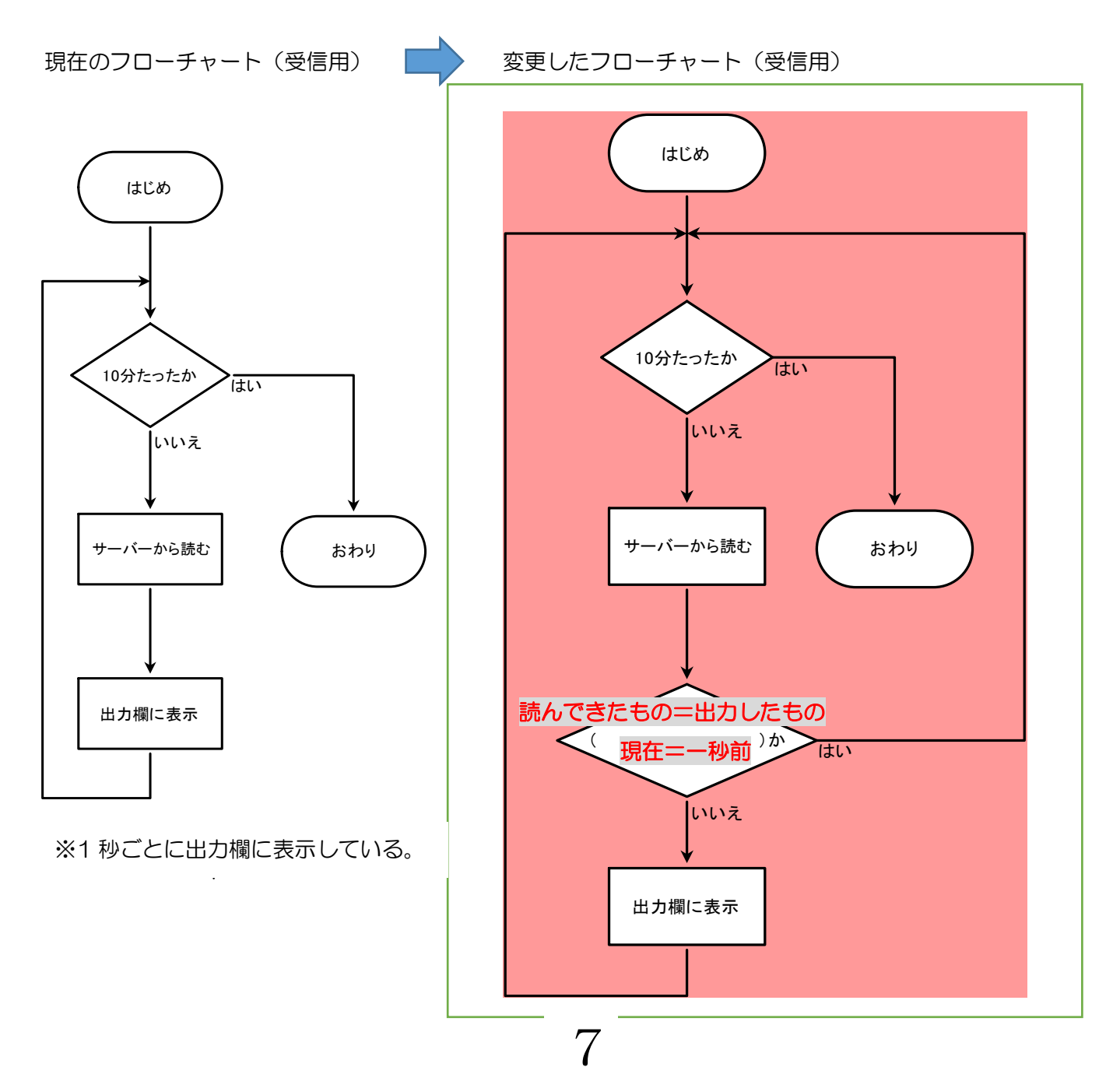

#### 指導者用資料

プログラミングの方針( 例:誰のメッセージかわからない )の解決のために・・・

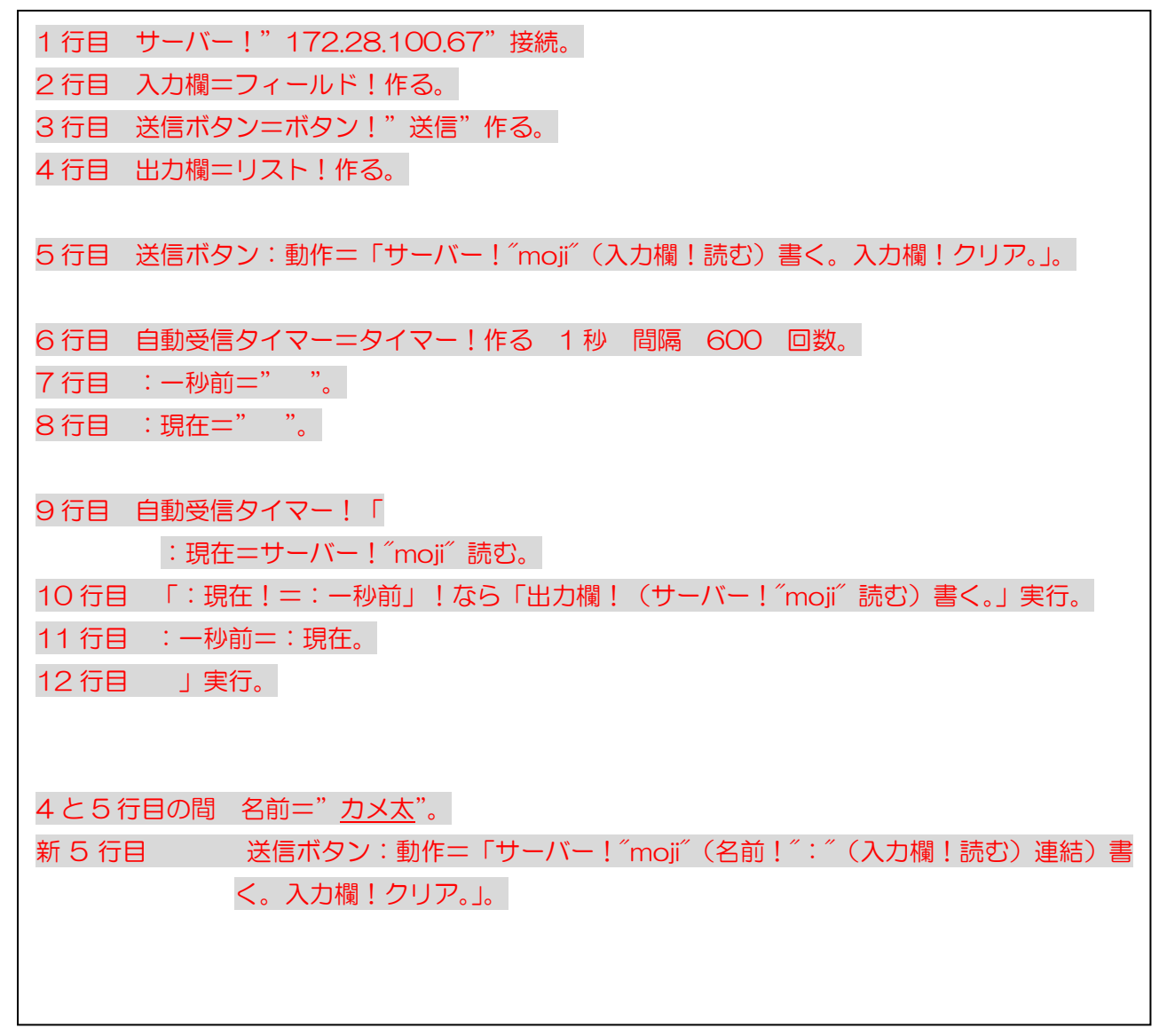

## <u>今後の学習(さらに深めよう!!)</u>

★現在残っている問題点は・・・

- •(例:なりすまし、誹謗中傷やウソ・デマ、過去のメッセージや履歴)
- ・(例:表示の仕方、見やすくする、時間制限
   )
   などがある。それらの問題点を解決でするためのアイデアを出し合おう。

★チャットプログラムからわかる情報セキュリティの問題について、意見を出し合おう。 また、ネットワークを利用するときの注意点をまとめよう。

※赤文字は解答例で生徒が記入したところです。

※ この冊子を活用した時の授業の流れは、下記の指導計画(6~8時間)で行いました。

題材名 「双方向性のあるコンテンツのプログラミングと情報セキュリティ」

|              | 時間         | 学習活動                              |
|--------------|------------|-----------------------------------|
|              | $1\sim 5$  | ・情報を処理する手順を知り、目的に合った手順を考える。       |
|              |            | ・プログラミングの基礎を知る。                   |
| ・プログラミングを行う。 |            | ・プログラミングを行う。                      |
|              | $6 \sim 8$ | ・情報通信ネットワークで情報を伝える仕組みを知る。         |
|              |            | ・チャットのプログラミングを行う。                 |
|              | 9          | ・ネットワークの危険性と安全に利用するための仕組みを知る。     |
|              | 10         | ・安心、安全に利用できるチャットプログラムへの工夫・改善と生活の中 |
|              |            | での情報セキュリティを考える。                   |
|              | 11~12      | ・インターネットの特性を知り、情報モラルと知的財産について考える。 |

![](_page_18_Figure_5.jpeg)

《参考文献》

・佐賀県小城・多久地区技術家庭科部会(技術分野)

『全国大会へ向けての発表資料』

・兼宗 進・久野 靖 『ドリトルで学ぶプログラミング』〔第2版〕 平成23年4月

生徒用ワークシート

![](_page_19_Figure_1.jpeg)

#### 提示用資料

『問い』ネットを安心、安全に利用するためには、どんな情報セキュリティが必要だろうか?

情報セキュリティとは・・・

情報通信ネットワークを安全・安心に使える状態に保つための技術や対策のこと

![](_page_20_Figure_4.jpeg)

#### 卒業生Aへの聞き取り・・・

- ① よく持ち歩いていろいろな場所で使っていた。
- ② 外へ出かけたときは、フリーWi-Fiを利用していた。

.....

- ③ 買ってからはそのまま設定を変えたりしていない。パスワードも同じものを使い回して いた。
- ④ パスワードは暗証番号4桁で家の電話番号の下4桁にしていた。
- ⑤ Web ページはどんなページでも検索できるようにしていた。
- ⑥ 動画サイトでドラマやアニメをよく見ていた。
- ⑦ いろいろなフリーソフト (ゲームアプリ)をダウンロードして使っている。
- ⑧ ネットショッピングで親のカード番号を借りて支払いをすることがある。

![](_page_20_Picture_14.jpeg)

今日の授業の流れ(知識構成型ジグソー法)

2年 組 号氏名

#### 安心、安全に利用できるチャットプログラムに工夫・改善しよう

#### 自分がすべき情報セキュリティをまとめよう

今まで解決してきた問題点

・同じメッセージが何度も繰り返し表示される

→ 条件分岐命令(同じメッセージでないなら、表示させる)

・誰のメッセージかわからない → 送信者の名前を表示(送信ボタンの動作に連結命令)

#### ① 制作したチャットプログラムの問題点をあげてみよう

② 問題点を解決するためにはどのようなプログラムにしたらよいだろうか、話し合ってみよう

#### ③ 生活の中でインターネットを利用する際に、自分が行う情報セキュリティをあげてみよう

④ 今日の授業を振り返っての感想を書こう